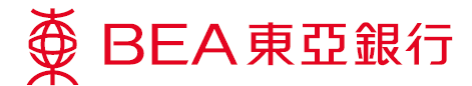

## Mastercard Pay with Rewards – 使用教學

 於「生活」>「BEA MALL」>「Pay with Rewards」選擇你的 Mastercard 並於「概述」 查看獎分結餘

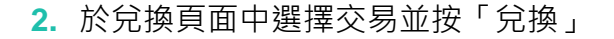

3. 確認後即成功以獎分繳付簽賬

## 「自動兌換」小貼士

在概述中將「獎分自動兌換狀況」更改為「開」, 即可開啟自動兌換獎分,無須逐單兌換

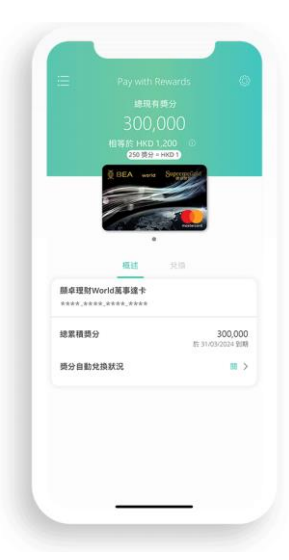

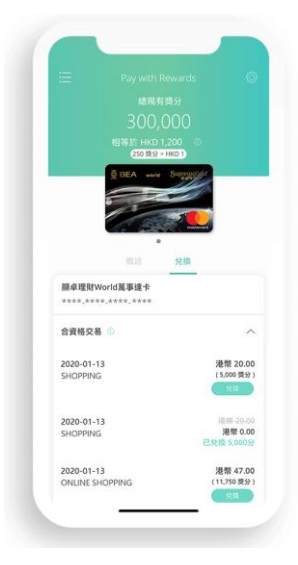

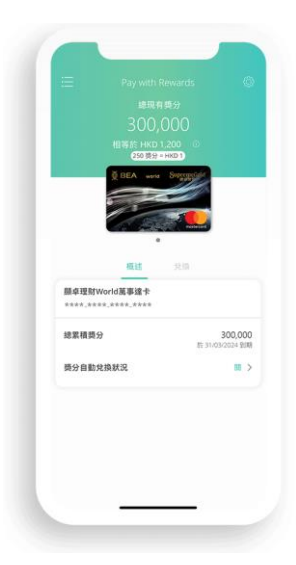